## 吉林工程技术师范学院网上报账

# 流程指南

吉林工程技术师范学院财务处

目 录

| 目  | 录. | 1                 | • |
|----|----|-------------------|---|
| -, | 网  | 上报账总流程详解          | ) |
|    | 1、 | 什么是网上报账系统3        | ; |
|    | 2、 | 推行网上报账系统的意义3      | 5 |
| 二、 | 各  | 功能模块详解            | ļ |
|    | 1、 | 登陆网上自助报账系统4       | ļ |
|    | 2、 | 项目授权管理6           | ; |
|    | 3、 | 日常报销业务            | ; |
|    | 4、 | 差旅费报销业务 10        | ) |
|    | 5、 | 借款业务12            |   |
|    | 6、 | 支付方式的选择 14        |   |
|    | 7、 | 报销单状态查询更改16       | ) |
| 三、 | 网  | 上报账系统注意事项         | ; |
|    | 1、 | 不改变报账规定和审批程序18    | 5 |
|    | 2、 | 部分需要填写纸质报销单的要求 18 | ; |
|    | 3、 | 差旅费报销补充说明18       | ; |
|    | 4、 | 系统使用环境要求18        | ; |
|    | 5、 | 修改单据注意事项          | ; |
|    | 6、 | 票据粘贴要求18          | ; |
|    | 7、 | 借款次数要求19          | ) |
| 四、 | 报  | 销单打印方式            | ) |
|    | 1, | 显示格式:             | ) |
|    | 2、 | 打印方式23            | , |

(注:如果本文档图片显示不全,请先点击"打印预览",之后再查看)

## 一、网上报账总流程详解

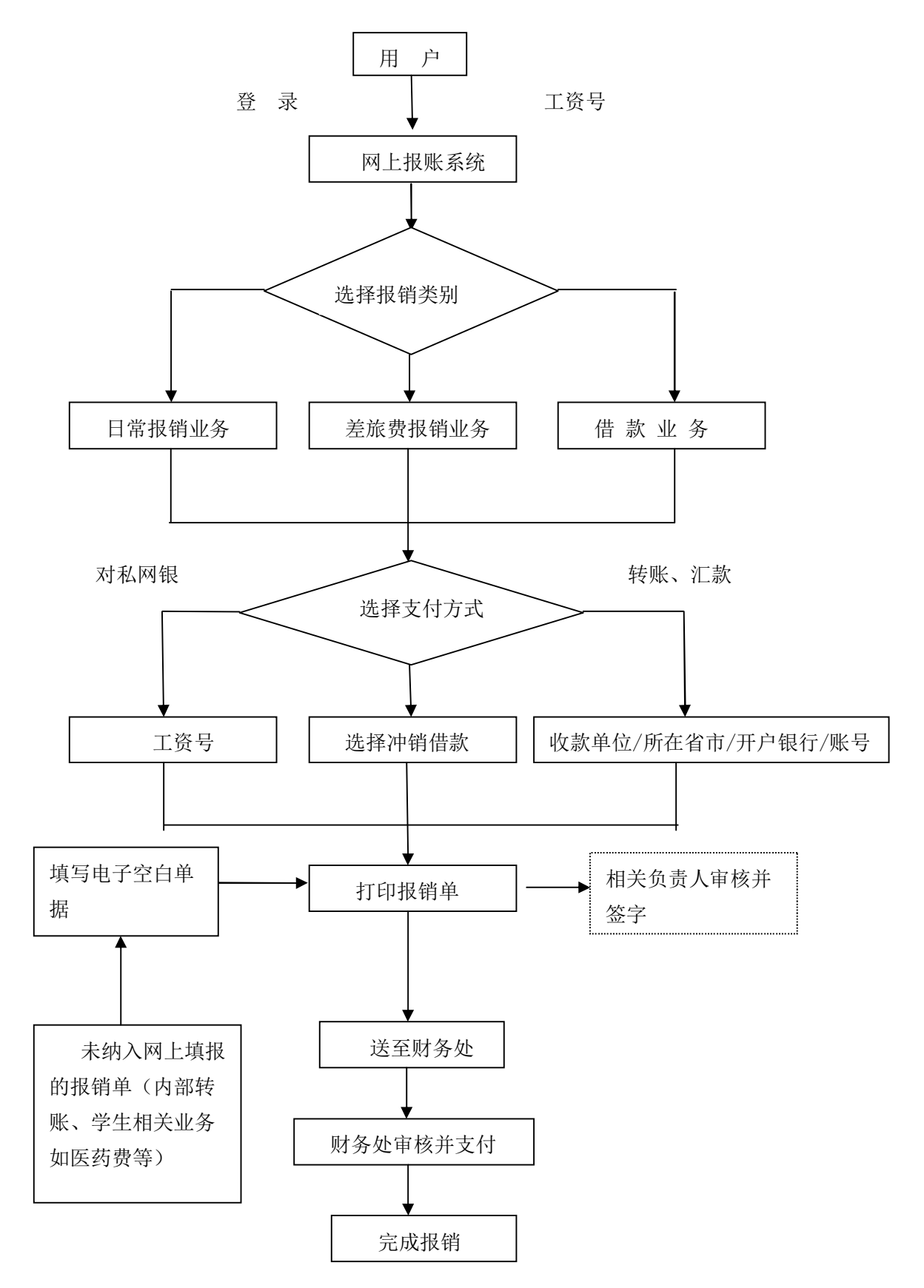

#### 1、什么是网上报账系统

"网上报账系统"是学校师生在网上完成财务报销的平台。在校教职工通 过校园网终端登录财务处首页点击"网上报销",进入"网上报账系统",可 自助填写报销内容、打印报销单,再将负责人已审核并签字的报销单及原始票 据送至财务处办理报销业务,无需排队、直接办理、方便快捷。"网上报账系 统"借助网络信息技术,使用户可在任何一台联网终端进行报销申请、打印等 操作,不受时间和空间的限制;财务处根据用户网上提交的申请数据以及原始 凭证进行审核后,再通过该系统将财务审核相应款项转入指定账户,从而快速 完成整个报销过程,可以有效减少教职工排队等候时间,提高报账效率。

#### 2、推行网上报账系统的意义

网上报账模式是对传统财务报销模式的一种创新。它改变了传统财务报销 的业务流程,将报账从"人对人"的模式演变为"机对机"的模式。"网上报 账系统"以信息化、自动化为手段,改变手工方式的低效状况,实现单据填写 的规范化、业务审批的流程化、财务审核的透明化,全面提升财务信息质量, 使财务信息更加准确、完整和及时。"网上报账系统"同时与财务管理、及网 上查询等模块互联互通,不仅是对传统工作方式的重大变革,同时也为高校财 务信息化建设的发展打造了一个崭新的平台。

3

## 二、各功能模块详解

#### 1、登陆网上自助报账系统

登陆网上报账系统可以通过以下两种方式:

①、在 IE 浏览器地址栏中输入 http://10.1.10.21 然后按回车键;

| 古林工程技术师范学院网上自助报账               | 系统 - Tindows I      | nternet Explor      | er                              |
|--------------------------------|---------------------|---------------------|---------------------------------|
| 🕞 🕞 🗢 🖉 http://10.1.10.21/     |                     |                     |                                 |
| 🖕 收藏夹 🛛 🍰 🕨 建议网站 🔹 🙇 网团        | 5快讯库 -              |                     |                                 |
| 🏉 吉林工程技术师范学院网上自助报账系            | 統                   |                     |                                 |
|                                |                     |                     |                                 |
| ②、在校园网登录财务处首页点                 | 〔击"网上报销'            | ,进入网报系统             | È o                             |
| ▲ 古林勒辛仍这片白网                    |                     |                     |                                 |
|                                |                     |                     |                                 |
|                                |                     | * )                 |                                 |
| 计划财务处网                         | 络香油                 | コキ台                 |                                 |
|                                | 网上报线 政策法规           | 从坐通知 ■发把菌           | 信白肥久 山赤如副                       |
| _                              | CILIRIE AXRIAN      | A FIZ-A 80.30'18 FB | 101 ASS-200 727 742 302 594 Fel |
| ◎ 128号文件附件.pd<br>◎ T师128号转发规范财 |                     |                     |                                 |
| · ● 政府采购公经机画的补充                | Area March Contract | S. 7.               | E.F.                            |

进入网上报账系统登录界面之后,所有在校教职工首次登陆网上报账系统的账号为工资 号,密码为工资号。登陆进去之后,可以修改密码。

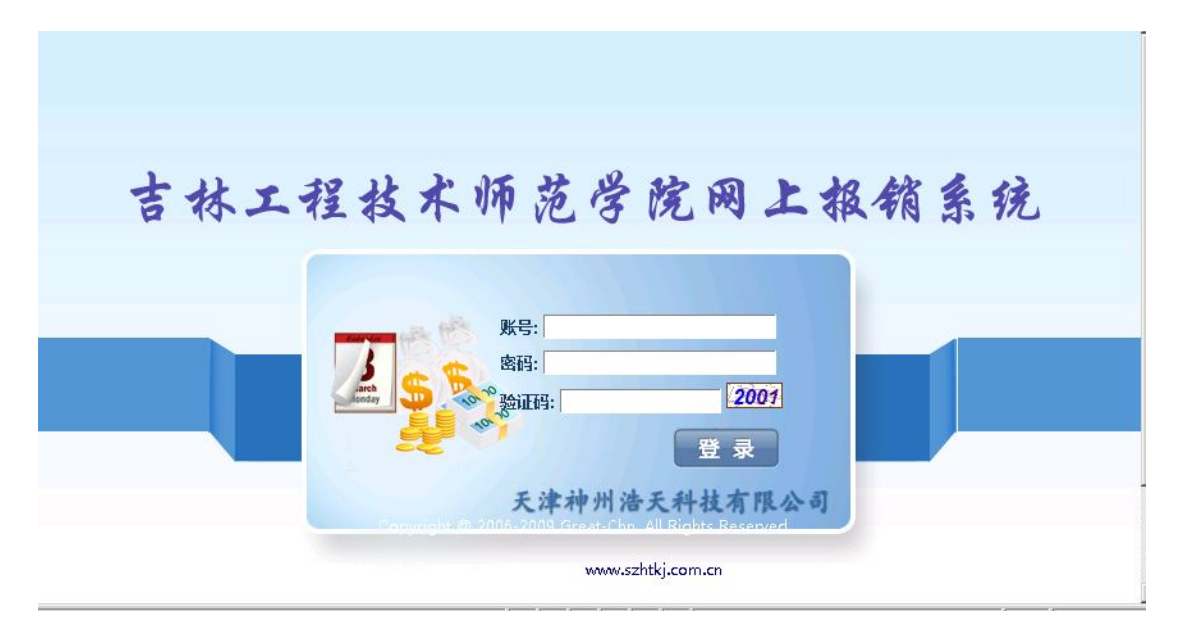

在登入进去之后,系统会提示"请先填写您的手机号码",

| 来自网页 | 页的消息 🛛 🔀                  |        |        |
|------|---------------------------|--------|--------|
| 1    | 您还未填写联系电话,请先填写联系电话在进行网上预约 |        |        |
|      | 确定                        | 点击确定后, | 单击"联系申 |

话"后的空白格填写手机号。该手机号码作为之后报账流程中财务处与您的联系的保障, **请您务必正确填写您的手机号,并完善其它基础信息。** 

正确填写个人手机号码之后,点击保存按钮,自动进入网上报账系统,界面如下图:

| ~ ~     |          | 当上日期 按照示:         | 36 - Vin       | lows Internet Exp.    | lorer                                  |                 |        |               |
|---------|----------|-------------------|----------------|-----------------------|----------------------------------------|-----------------|--------|---------------|
| ) - 🖻 h | tp://192 | 2.168.1.10/frame_ | container.     | aspx                  | <b>€</b> ▼ 🖻 *9                        | X P Live Search | h      |               |
| 表 🔓 🤕   | 百度       | 🦻 谷 歌 题 淘_        | 宝_网 🙋 🕷        | 圓宝女装 🦻 女人话题 🧧         | 〕 天猫商城 🥫 京 东 商 城 🙋 聚                   | 划_算 🥫 玩机之家 🍃    | 网址导    | :航 🙋 网上超市一    |
| 林工程技术师  | 范学院网_    | 上自助报账系统           |                |                       | 🟠 •                                    | 🔊 · 🖃 🖶 • 🎵     | (面企) • | 安全(5) ▼ 工具(0) |
| NIL on  |          | A REAL M          | 1 上坞叫          | · <b>东</b> 位 欢迎您:     |                                        |                 | 0      | 退出            |
| 吉林I桂    | 技术的      | 范字院 🚆             | line reimburs  | AJCおし<br>ement system |                                        |                 |        |               |
|         |          |                   |                |                       | ~~~~~~~~~~~~~~~~~~~~~~~~~~~~~~~~~~~~~~ | ~~~~            |        |               |
| 功能按     | b钥[      | <b>又</b> 域 │      |                |                       | 段销 🛛 🔜 差旅费报销 🖉 📾 🕯                     | 曹 款 📃 我的        | 项目     | ◎ 系统管理        |
|         |          |                   |                |                       |                                        |                 |        | 我的玩           |
| нщ      |          |                   |                |                       |                                        |                 |        | 3483 54       |
| 负责项目    | 待        | 修改业务 待狂           | 是交业务           | 已提交业务 已完成             | 成业务 失败业务<br>西日信息 ·                     |                 |        |               |
| H 10년   | 言思:      |                   |                |                       | 坝日信息;                                  |                 |        |               |
| 注:      | "灰色的"    | "表示已经到期的功         | <b>页目;授权</b> 権 | 战止日期为空的表示没有限          | 制;                                     | 查询              | 重      | 置             |
| 编号      | 部门编号     | 8 部门名称            | 项目编号           | 项目名称                  | 项目余额                                   | 授权使用截止日期项目      | 报销记录   | 顾度信息          |
| 1       | 3006     | 信息工程学院            | 000005         | 培训费<==>               | ¥92,016.72                             |                 | 查看     | 查看            |
| 2       | 3006     | 信息工程学院            | 000006         | 基本办公费<==>             | ¥1,000,000,005,204.18                  |                 | 查看     | 查看            |
| 3       | 3006     | 信息工程学院            | 100007         | 业务费<==>               |                                        |                 | 查看     | 查看            |
| 4       | 3006     | 信息工程学院            | 10000701       | 实验耗材<==               | ¥1,000,000,000,073.50                  |                 | 查看     | 查看            |
| 5       | 3006     | 信息工程学院            | 10000702       | 实习实训<==>              | ¥1,000,000,001,202.90                  |                 | 查看     | 查看            |
| 6       | 3006     | 信息工程学院            | 10000703       | 毕业设计<==               | ¥1,000,000,001,061.60                  |                 | 查看     | 查看            |
| 7       | 3006     | 信息工程学院            | 10000704       | 课程设计<==               | ¥1,000,000,000,564.02                  |                 | 查看     | 查看            |
| 8       | 5023     | 培训中心              | 00000405       | 省培信院<==:              | ¥1,000,000,038,286.99                  |                 | 查看     | 查看            |
| 9       | 5023     | 培训中心              | 00001403       | 国培信院<==>」             | ¥1,000,000,062,045.50                  |                 | 查看     | 查看            |
| 10      | 7031     | 2012年起科研          | 215168         | 数据挖掘信用卡<==>           |                                        |                 | 查看     | 查看            |
| 11      | 7037     | 2015年财政专项         | 15022311       | 大学物理模仿真实验中心           | <==                                    | $\backslash$    | 查看     | 查看            |
| 12      | 7038     | 2015年科研           | 000012         | 留学人员科研经费<==;          | ¥57,000.00                             | $\backslash$    | 查看     | 查看            |
| 4       | 缺共 12    | 条记录 总共            | 1页             | 第 1 页                 | 1 跳转                                   |                 | ₩ ↔    | н             |
|         |          |                   |                |                       |                                        | $\backslash$    |        |               |
|         |          |                   |                |                       |                                        | $\backslash$    |        |               |
|         |          |                   |                |                       |                                        |                 |        |               |

根据报销的性质,对应按相应的功能区域的按钮; 切 项目信息区域显示的是该登录的操作员所负责的科研或者预算项目。 允许超支的项目,在此区域显示的项目余额特别巨大,非真正项目余额。 不允许超支的项目余额显示正常。

#### 2、项目授权管理

用户登录系统之后,依次点击功能按钮区域的"我的项目""项目授权",进入项目 授权界面。

| t system |       |        |      |        |        |           |
|----------|-------|--------|------|--------|--------|-----------|
|          | 日常报销  | ■ 差旅费技 | 日期   | 借款     | 我的项目   | 9 系统管理    |
|          |       | 我的项目   | 项目授权 | 项目取消授权 | 查看项目授权 | 日志 返回我的项目 |
| 记提交业务    | 已完成业务 | 失败业务   | ł    | ,      |        |           |
|          |       | 项目     | 信息:  |        |        |           |

#### (1) 项目授权

在项目授权模块,先将需要授权给被授权人的项目勾选,然后在"被授权人工号"中 填写被授权人的工号。请务必准确填写,回车后会显示被授权人姓名。然后填写被授权人 使用项目截止时间(若长期有效,可将日期填的久远一点)。都填写完成后点"确定", 点击"重置",可以重新勾选授权项目,重新填写授权人工号。

| <u> </u> 全选 | 部门编号 | 部门名称      | 项目编号     | 项目名称 |
|-------------|------|-----------|----------|------|
|             | 3006 | 信息工程学院    | 000005   |      |
|             | 3006 | 信息工程学院    | 10000701 | Í    |
|             | 3006 | 信息工程学院    | 100007   |      |
|             | 3006 | 信息工程学院    | 000006   |      |
| Г           | 3006 | 信息工程学院    | 10000704 | 1    |
|             | 3006 | 信息工程学院    | 10000703 |      |
|             | 3006 | 信息工程学院    | 10000702 |      |
|             | 5023 | 培训中心      | 00001403 | 3    |
|             | 5023 | 培训中心      | 00000405 |      |
|             | 7031 | 2012年起科研  | 215168   |      |
|             | 7037 | 2015年财政专项 | 15022311 |      |
|             | 7038 | 2015年科研   | 000012   |      |

| 总共 12 条记录 总共 1页 第 1页 1 | 跳转 |   |   |   |   |  |
|------------------------|----|---|---|---|---|--|
| 被授权人工号(初始登录密码为其工号):    |    |   |   |   | * |  |
| 被授权人姓名:                |    |   | [ |   | * |  |
| 被授权人项目截止日期:            |    | 1 |   |   | * |  |
|                        | 确式 | 2 | 重 | 置 |   |  |

#### (2) 取消项目授权

依次点击功能按钮区域的"我的项目""项目取消授权",进入取消项目授权界面。 ,页面显示出已经授权的项目,用户可勾选一个或者多个需要取消的项目,点击上方

"取消授权",即可完成操作,操作界面如下:

| <b>W</b> |          | Online reimburseme | ent system |          |             |                 |
|----------|----------|--------------------|------------|----------|-------------|-----------------|
|          |          |                    | 1 日常       | 段销 🔜 差旅费 | 报销 📴 借款     | 我的项目 🧾 系统管理     |
| 11 项目    | 目管理      |                    |            | 我的项目     | 项目授权 项目取消授权 | 查看项目授权日志 返回我的项目 |
| 项目信息:    |          | 查询                 | 取消授权       |          |             | 1               |
| □全选      | 部门编号     | 部门名称               | 项目编号       | 项目名称     | 被授权人工号/学号   | 被授权人名称          |
| Г        | 3006     | 信息工程学院             | 000005     | 培训费      | -           |                 |
| 总共       | 1 条记录 总共 | 1页 第1页             | 1 跳转       |          |             | к + э н         |

(3) 查看授权日志

点击上方"查看项目授权日志",页面显示授权项目操作时间等信息。

|         |     |          |       | 日常报销 | ■ 差旅费报销 🛛 | 3借款      | 🔳 我的项目  | ● 系统管理    |
|---------|-----|----------|-------|------|-----------|----------|---------|-----------|
| 项目管理    |     |          |       |      | 我的项目 项目授权 | 又 项目取消授  | 权 查看项目授 | 权日志 返回我的项 |
| 作人:     |     |          | 操作时间从 | :    | 至         |          |         |           |
| 权日志:    |     |          |       |      |           |          |         |           |
| 查询      | 重置  |          |       |      |           |          |         |           |
| 编号      |     |          | 日志描述  |      |           | 操作       | 作时间     | 操作人       |
| 1       | 关于  | 项目:培训费的授 | 权     |      |           | 20160301 | :       |           |
| 总共 1 条记 | 法 说 | 1页 第1    | 页 1   | 跳转   |           |          |         | и + > и   |

## 3、日常报销业务

用户登录系统之后,单击页面左上方的"日常报销",出现以下界面:

|                                |                                       |                                                   |                                         |                                    | 副圣体管理               |
|--------------------------------|---------------------------------------|---------------------------------------------------|-----------------------------------------|------------------------------------|---------------------|
|                                |                                       |                                                   |                                         |                                    | <b>与</b> 示抗自生       |
| 日常报销                           |                                       |                                                   |                                         |                                    | 返回我的项目              |
| 操作说明<br>Operating instructions | 日常报销模块 在"补<br>一条或多条记录点击<br>式)】进入支付方式; | <b>8门名称/项目编号"</b><br>【 <b>删除】</b> 按钮可删除已<br>填写页面。 | 下选择经费项目,在 <b>"报销内</b><br>已填报的报销信息,报销内容却 | <b>]容"</b> 下选择填写报销,<br>填写完后,点击【下一; | 具体内容 。选中<br>步(填写支付方 |
| ξ销业务编号:<br>Ɓ201603010005       |                                       | 副除                                                | 重 置 返回首页                                | 下一步(填]                             | 弓支付方式)              |
| 2 全选 部门名称项目                    | 编号                                    | 报销内容                                              | 票据张数                                    | 金额                                 | 备注                  |
| - <b>+</b>                     | +                                     |                                                   |                                         |                                    |                     |
| 1                              |                                       |                                                   |                                         |                                    |                     |
| 1                              |                                       |                                                   |                                         |                                    |                     |
| 1                              |                                       |                                                   |                                         |                                    |                     |
| 1                              |                                       |                                                   |                                         |                                    |                     |
| 1                              |                                       |                                                   |                                         |                                    |                     |
| 合计2                            |                                       |                                                   |                                         |                                    |                     |
| ◎ 个人未还清借款信                     | 息                                     |                                                   |                                         |                                    |                     |
| 号 日期                           |                                       | 摘要                                                | 部门                                      | 项目                                 | 金融                  |
| 20150529 2015050220100         | 407 收吉财教指2015年223号                    | 省属高校专项大学物理模(                                      | 防实验中心 7037-2015年财政专项 (15                | 5022311)大学物理模仿真实验                  | 金中心 ¥1,600,000      |
| 总共 1 条记录 总共                    | 1页 第1页                                | 1 跳 转                                             |                                         |                                    | н + > н             |
| 2                              | p.                                    |                                                   |                                         |                                    | ~                   |

填报的具体操作步骤如下:

(1) 选择费用列支的项目。单击"部门名称/项目编号"列下显示的"Ⅰ"号,系统 出现该用户负责和被授权的所有经费项目。

| 管桥工程技术师范                                                                                                    |                              | 、元句し<br>ement system                                    |                        |                               |                    |                     |
|----------------------------------------------------------------------------------------------------|------------------------------|---------------------------------------------------------|------------------------|-------------------------------|--------------------|---------------------|
|                                                                                                    |                              | ■ 日常报销                                                  | 🚉 差旅费报销                | 四番借款                          | 我的项目               | ● 系统管理              |
| ҧ 日常报销                                                                                                    |                              |                                                         |                        |                               |                    | 返回我的项目              |
| 操作说明<br>Operating instructions                                                                                                    | 日常报销模块<br>一条或多条记录<br>式)】进入支付 | 在 <b>"部门名称/项目编号"</b><br>点击【 <b>删除】</b> 按钮可删除<br>方式填写页面。 | 下选择经费项目,在<br>已填报的报销信息, | 至 <b>"报销内容"</b> 下<br>报销内容填写完后 | 、选择填写报销<br>5,点击【下一 | 具体内容 。选中<br>步(填写支付方 |
| 报销业务编号:<br>YB201603010006                                                                                                    |                              | <b>」</b> 除                                              | 重置                     | 返回首页                          | 下一步(填              | 写支付方式)              |
| □ 全進 部门名称四                                                                                                    | 旧编号                          | 报销内容                                                    | 票据张数                   |                               | 金额                 | 备注                  |
| <b>— +</b>                                                                                                    | +                            |                                                         |                        |                               |                    |                     |
|                                                                                                    |                              |                                                         |                        |                               |                    |                     |
|                                                                                                    |                              |                                                         |                        |                               |                    |                     |
|                                                                                                    |                              |                                                         |                        |                               |                    |                     |
|                                                                                                    |                              |                                                         |                        |                               |                    |                     |
| ( in the second second s |                              |                                                         |                        |                               |                    |                     |

单击选中项目的项目编号或者项目名称(蓝色字体)后返回录入界面。(必须点击蓝

#### 色字体部分才能选择成功!!!)

| 项目查询:       | 正位 返四」 | □ □ □ ( 注:"灰色的"表示已经 | 到期的项目;授权 |
|-------------|--------|---------------------|----------|
| 部门名称        | 项目编号   | 项目余额                | 项目       |
| 3006-信息工程学院 | 000005 | 培训务                 | ŧ        |
| 3006-信息工程学院 | 000006 | 「日本」「日本」            | 0公费      |

| 🖪 日常报销 |        |       |        | 返回我的项目           |
|--------|--------|-------|--------|------------------|
| 保存并返回  | 上一页 重置 | 额度查看  |        |                  |
| 项目     | 子项目    | 关键字摘要 | 单据数 金额 | 描述               |
| 基本工资   | 基本工资   |       |        | 反映按规定发放的基本工资     |
| 津贴补贴   | 津贴补贴   |       |        | 反映经国家批准建立的机关工作人员 |
| 奖金     | 奖金     |       |        | 反映机关工作人员年终一次性奖金。 |
|        | 养老保险   |       |        | 反映单位为职工缴纳的基本养老保险 |
| 社人扣陪御書 | 失业保险   |       |        | 反映单位为职工缴纳的基本失业保险 |
| 化本体学规模 | 医疗保险   |       |        | 反映单位为职工缴纳的基本医疗保险 |
|        | 其他     |       |        | 反映单位为职工缴纳的工伤、生育等 |
| 伙食费    | 伙食费    |       |        | 反映干部灶差补助等支出。     |
| 伙食补助费  | 伙食补助费  |       |        | 反映单位给职工的伙食补助费,如午 |
| 绩效工资   | 绩效工资   |       |        | 反映事业单位工作人员的绩效工资。 |

(2) 填写报销内容。单击"报销内容"下的"+"号,可进入填报界面。

日常报销按照每行子项目后的相应解释,将报销内容按照相关子项目分类。用户对在 该经费项目下填报的票据进行分类汇总后,分别在相应的子项目下,如"办公用品"、 "书报杂志"等后面必须填写单据数和金额。关键字摘要必须填写,主要填写办 XXX 事、 购买 XXX 支出或 XXX 费用支出。填写完毕后,点击"保存并返回前一页",返回录入界 面,则该项目填报的内容即显示在相应位置。<u>若用户在以上界面发现项目名称选择错误,</u> 或者项目内容填写错误,只需再次点击"<mark>+</mark>"号即可回到选择界面进行修改。

| 报销业 | 务编号: YB201507270007 |                                                               | 删除重  | 置 返回首页 下一步 | 步(填写支付方式) |
|-----|---------------------|---------------------------------------------------------------|------|------------|-----------|
| □全  | 选                   | 报销内容                                                          | 票据张数 | 金额         | 备注        |
|     | (王)                 | ■Lita<br>Lita<br>Lita<br>Lita<br>Lita<br>Lita<br>Lita<br>Lita | 10   | ¥1,000.00  |           |
|     | 资源学院/KH146413       | 教学实验材料购置费                                                     | 3    | ¥1,620.00  |           |
|     | 资源学院/KH146413       | 办公用品费                                                         | 2    | ¥980.00    |           |
|     | +                   | +                                                             |      |            |           |

用户若还想在其它项目列支其它费用,则在日常报销的录入界面中依次点击"项目名称"和"报销内容"的"<mark>+</mark>"号添加相关内容,步骤如上。

- (3) 在所有报销票据填报完毕后,点击该页面上面的"下一步(填写支付方式)"进入支付界面,根据需要选择不同的支付方式,具体参照"支付方式的选择"的详解部分。
- (4) 在选择支付方式完成之后,若未选择"提交",则报销单进入"待提交业务状态"可返回修改,若选择"提交",则报销单进入"已提交业务"状态不能修改。再打印报销单,签字后交予财务处。

#### 4、差旅费报销业务

单击右上角的"差旅费报销",出现以下界面:

|                |                                     |                                                                                        |                         | 1                    |                 |                                     |                                                      |
|----------------|-------------------------------------|----------------------------------------------------------------------------------------|-------------------------|----------------------|-----------------|-------------------------------------|------------------------------------------------------|
|                |                                     |                                                                                        |                         | 日常报销 🕵               | 差旅费报销           | 借款                                  | 🗐 我的项目 📑 系统管理                                        |
| 13 差旅          | 费报销                                 |                                                                                        |                         |                      |                 |                                     | 返回我的项目                                               |
| 損<br>の<br>長销业务 | 操作说明<br>perating instruc<br>编号: CL2 | 左廠改扱钥模块 在 "項目名4<br>置】清空页面内容,重新填报。<br><sup>tions</sup> 费、退票费、保险费等。<br>01603010013 项目名称: | K"点击"+"选择功<br>点击【下一步(填写 | 1日,在下面的表<br>支付方式)】进入 | 格中項与报制<br>达择支付方 | 时信息;点击【】<br>式填写页面。费用<br><b>返回首页</b> | [除] 按钮劃陈相巡的単張; 【重<br>]] 送别中的【其他费用】指订票<br>下一步(填写支付方式) |
| 页目名称:          | +                                   | 出差人姓名:                                                                                 |                         |                      |                 | 职务/职称:                              |                                                      |
| 出差亊由:          |                                     |                                                                                        |                         |                      |                 |                                     |                                                      |
| 出差地点:          |                                     |                                                                                        |                         |                      |                 | 人数:                                 |                                                      |
| 出差日期:          | 自                                   | 至                                                                                      | 止                       |                      |                 | 注:日期格式(201                          | 0-10-10)                                             |
| -              |                                     |                                                                                        |                         |                      |                 |                                     |                                                      |

填报的具体操作步骤如下:

(1) 选择项目名称并填写相应信息。在单击"+"号选择完相关项目并返回之后, 会出现如下界面。然后再填写相应的部门名称等信息。

| 据销业务  | 差)<br>全作说明<br>Serating instructions<br>奏<br>编号: CL2016030 | <b>家费报销模</b> 4<br>】清空页面内<br>退票费、保<br>10013 项目 | <ul> <li>共 在 "項目名</li> <li>容,重新填振</li> <li>险费等。</li> <li>名称: 00000</li> </ul> | 称"点击<br>点击【 <sup></sup><br>5-培训费 | "+" 选择项目<br>下一步( <mark>填写支</mark> | , 在下面的表<br><b>付方式)】</b> 进 | 格中填写报<br>\选择支付フ | 销信息; 点击<br>7式填写页面 | ∃【 <b>删除】</b><br>。费用/类 | 按钮删除相应的<br>别中的 <b>【其他</b> 多 | 的单据; 【重<br>我用】指订票 |
|-------|-----------------------------------------------------------|-----------------------------------------------|-------------------------------------------------------------------------------|----------------------------------|-----------------------------------|---------------------------|-----------------|-------------------|------------------------|-----------------------------|-------------------|
|       |                                                           |                                               |                                                                               |                                  |                                   | ■ 除                       | 重置              | 返回首               | 页                      | 下一步(填写)                     | 支付方式)             |
| 项目名称: | ➡ 3006-信息工程学序                                             | l                                             | 出差人姓名:                                                                        | 3₩XXX                            |                                   |                           |                 | 职务。职称:            | 正高                     |                             |                   |
| 出差亊由: | 北京学习                                                      |                                               |                                                                               |                                  |                                   |                           |                 |                   |                        |                             |                   |
| 出差地点: | 北京                                                        |                                               |                                                                               |                                  |                                   |                           |                 | 人数:               | 1                      |                             |                   |
| 出差日期: | 自                                                         | 至                                             |                                                                               | 止                                |                                   |                           |                 | 注:日期格:            | 式(2010-10              | 0-10)                       |                   |
| -     |                                                           |                                               |                                                                               |                                  |                                   |                           |                 |                   |                        |                             |                   |
| 费用/类别 | 报销类型                                                      | 人数                                            | 天装                                                                            | ý 🛛                              | 职务/职称                             | 等级标准                      | 票               | 据张数               |                        | 金额                          | 1                 |
| 1     | 汽车                                                        | 1                                             | 1                                                                             |                                  |                                   |                           |                 |                   |                        |                             | 行程单               |

以上图片中"方框"内为必填项目。注意:若有多位出差人,则姓名之间用"、"隔 开<u>(如果出差人数太多,则只用填写一人的姓名,例如"张三等",在附件中另附出差人</u> 员名称和相应职别);出差人职务、职称按照姓名的填写顺序填写,以方便财务人员核准 每位出差人员的交通与住宿是否超过规定标准。

(2) 城市间交通费的填写。汽车、火车、飞机、轮船,需点击后方"行程单"进入页面后据实填写。乘坐学校公车出差,请将路桥费按照顺序填写在"汽车"一栏。下面以出差人乘坐火车为例,点击"火车"这一行后方的"行程单"进入页面填写。

| 〈车记录: | 请输入各 | 项后,按回车键约   | 迷续。 保存并    | 返回前一页 | 重置  |     |       |    |        |
|-------|------|------------|------------|-------|-----|-----|-------|----|--------|
| □全选   | 序号   | 起始时间       | 结束时间       | 起始地点  | 目的地 | 票别  | 单价    | 张数 | 票面金额   |
|       | 1    | 2015/07/01 | 2015/07/01 | 武汉    | 北京  | 二等座 | 520.5 | 2  | 1041.0 |
|       | 2    | 2015/07/10 | 2015/07/11 | 北京    | 武汉  | 硬卧  | 261.5 | 2  | 523.0  |

**注意**: ①往来行程采用不同交通工具的,请分别按照时间顺序在不同交通工具后方的 "行程单"页面填写; ②同一行的"起始时间"和"结束时间"分别代表出发和到达目的 地的时间;③票别处填写"二等座、硬卧、软卧"等相关信息;④在填写完毕后勾选需要 报销的行,再点击"保存并返回前一页"之后,跳转回差旅报销界面。

(3) 其它信息的填写。其它信息可在差旅费报销页面直接填写,只用填写"票据张数"和总"金额"就可以了。

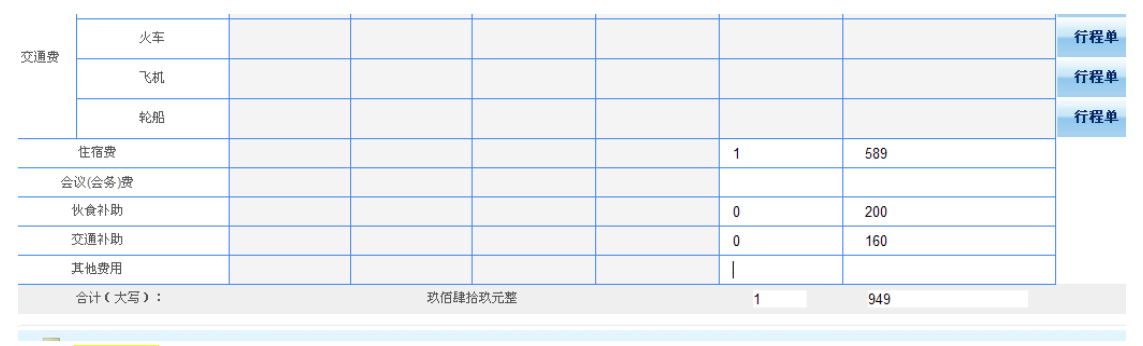

**注意**: ①票据张数必须填写如果没有票据填写 0 如伙食补助、交通补助等; ②会议费 和培训费都填写在一栏; ③其它费用包含订票费、退票费、保险费等相关手续费, 但是与 差旅相关的餐饮费、邮寄费、办公用品费等在"日常报销"填写报销。

(4) 生成报销单。用户确认信息填写无误后,点击"下一步(填写支付方式)"进入支付方式填写界面,参照支付方式详解进行操作。支付方式填写完毕并进入
 "已提交状态"后,用户需打印报销单,签字后交至财务处。

#### 5、借款业务

点击右上角的"借款",出现以下界面:

|      | Online reimbursement system | <b>③</b> 退出   |
|------|-----------------------------|---------------|
|      | 日常报销 幕 差旅费报销 借 款            | 🗐 我的项目 📑 系统管理 |
| 🖬 借款 |                             | 返回我的项目        |

#### 操作说明:在"项目"下选择项目名称,填写借款金额和用途,在"借款类型"下选择借款类型,点击【下一步】保存单据,进入支付方式填写环节。 吉林工程技术师范学院借款单

| 项目      | * + 7999-年终决算/999-年终决算 | 部门名称  |                 |                                                            |
|---------|------------------------|-------|-----------------|------------------------------------------------------------|
| 借款金额    | *                      | 10    | 1911 - C        | 备注:                                                        |
| 金额(大写)  | 豆万元整                   | 10    | Advant          | 1.借款责任人指对借款具有及时还款、催款义务的第                                   |
| 用途      | 差旅费                    | 预冲账日期 | *<br>2016-03-31 | 一人,差加费、计单要等值款自我转入责任人有下级。<br>卡,若逾期未还,财务处有权根据相关财务管理办法如<br>理。 |
| 备注      | *                      |       |                 | 2."对方银行"应填写对方开户行完整准确的名称,例                                  |
| 出差地点    |                        |       |                 | 如工商银行互助路支行                                                 |
| 出差日期    | *                      | 出差天数  | *               |                                                            |
| 出差人数    | *                      |       |                 |                                                            |
| 借款类型    | ▶ 测试专用借款               |       |                 |                                                            |
| 借款责任人编号 | *                      |       |                 |                                                            |

具体操作步骤如下:

(1) 选择项目。点击"项目"右侧"Ⅰ"号进入页面选择借款的项目,并依次填写
 借款金额、用途、冲账日期等信息。其中:

"部门名称":表示借款人所在学院(部门),此处会根据用户工号自动显示;

②"借款金额":须用阿拉伯数字填列,下方大写会根据所填写的金额自动列示;

③"预计冲账日期":根据相关规定,借款应自发生之日起三个月内冲销完毕;

④"用途":在下拉框中选择,如用于差旅费,还需填写"出差地点"、"出差日期"、"出差天数"、"出差人数"等信息;由于用途不能一一列出,只能列举常用用途,如果备选用途中没有您所需要的用途,选择"其它"同时在"备注"中写明真正的借款用途。

⑤"借款责任人编号":填写承担该笔借款经济责任的相关人员工号。

(2) 在确认借款单所有信息填写无误之后,单击"下一步"。单击提示对话框"确定"按钮,进入支付界面,选择支付方式并确定之后,页面会跳转回借款页面,请再次核对借款信息后,点击"下一步(提交)"。

| 🖪 借款     |                        |              |                  | 返回                                                            |
|----------|------------------------|--------------|------------------|---------------------------------------------------------------|
| 操作说明:在"项 | 目"下选择项目名称,填写借款金额和用证    | 金,在"借款类型     | ,坚美端静圣远,<br>不正林吉 | 点击【下一步】保存单据,进入支付方式填写环节。<br>呈技术师范学院借款单<br>2016年3月15日           |
| ាត ឆ     | *+ 7000 年後計算(000 年後計算) | 部门之盼         |                  | 1010-0/3101                                                   |
| - 200    | 1999-4级决算/999-4级决算     | HIM THEND    |                  |                                                               |
| 日本語(上三)  | #10,000.00             |              |                  |                                                               |
| 田治       | 资料费 ▼                  | 稻油账日期        | *                | 期未还,财务处有权根据相关财务管理办法处理。<br>2."对方银行"应道写对方开户行完整推确的名称,例如丁商银行互助路支行 |
| 71382    |                        | 100110001100 | 2016-03-31       |                                                               |
| 备注       | *                      |              |                  |                                                               |
| 借款类型     | ➡ 测试专用借款               |              |                  |                                                               |
| 借款责任人编号  | *                      |              |                  |                                                               |
|          |                        |              |                  | 重置下步                                                          |

(3) 打印并签字后交至财务处

#### 6、支付方式的选择

在日常报销和差旅费报销界面显示共有三种支付方式,分别是冲借款、对公支付(支 票)、对私支付(校内、外)。如下图:(在页面下方会显示用户此次填报的金额)

| arating instructions<br>好: JK201602 | 各种支付方式要<br>290007 单据报销 | 填写的信息,<br><b>适额为:28</b> | 每一行会有所<br>,000.00 元。 | 款, 点面<br>不同, 请标 | 長据表: | 头提示 | 人真填写。  | ллы, жц |    | ETT HJ MIJIK | r 1%-6X-1 |
|-------------------------------------|------------------------|-------------------------|----------------------|-----------------|------|-----|--------|---------|----|--------------|-----------|
| 冲借款                                 | 支付方式                   | 借款部门编号                  | 借款项目编号               | 借               | 款摘要  |     | 8      | 孙中号     | 金额 | 冲借款          | 册除        |
|                                     | 冲暂付                    |                         |                      |                 |      |     |        |         |    | 5            | 莭         |
| 对公支付                                | 支付方式                   | 附言                      | 745                  | 方单位             | 地区   | 对   | 方银行    | 对方账号    | 金额 | 新增           | 册解余       |
|                                     | 对公转帐 🚩                 |                         |                      | 6               |      |     |        |         |    | +            | 莭         |
| 对私支付                                | 支付方式                   | 夏人                      | 选择                   | 职工号             |      | 姓名  | 卡类型、银行 | 对方卡号    | 金额 | 新增           | 册除        |
|                                     | 校内人员 💙                 | ○本人 ○项目                 | 负责人 〇 其它ノ            | C.              |      |     |        |         |    | +            | Û         |

报账人员根据本次报账需要填写一种或者多种支付方式(多种支付方式的合计金额等 于本次报销金额)。下文将对三种支付方式一一介绍:

(1) 冲借款:在支付方式页面下,点击"冲借款"按钮 。系统界面显示出 该负责人项下所有借款,如下图所示:

| 製作道 | 兑明 选择要   | 冲的借款,输入冲款金额,点击【确认】按钮!可! | 以选择多笔进行冲销!点击【 <b>关闭</b> | 按钮返回上个页面。 |                  |              |      |      |    |
|-----|----------|-------------------------|-------------------------|-----------|------------------|--------------|------|------|----|
| 茅号  | 日期       | 内容                      | 部门                      | 项目        | 对冲票据号            | 借款余额         | 是否冲销 | 冲销金额 |    |
|     | 20150529 | 收吉财教指2015年223号省属高校专项    | 2015年财政专项 (1502         | 2311)     | 2015050220100407 | ¥1,600,000.0 |      | 1800 | 确认 |
|     |          |                         |                         |           |                  |              |      |      |    |

单击需冲销的借款右侧"是否冲销"列下的复选框;在冲销金额中填写本次需冲销的 金额,确认无误后,点击"确认"。然后点击左上方的"关闭"。若冲销金额填写错误,

可以单击下方冲借款最右侧"删除"按钮<sup>100</sup>,删除该笔冲借款方式,然后再按照上述步骤重新操作即可。

- (2) 对公支付(将金额转到对方单位账户):转账和汇款都属于此种付款方式。若 选用对公网银,用户务必正确填写对方单位全称、所在省市、对方单位的开户 银行、对方单位账号、金额等信息。
- (3) 对私支付:该方式是针对个人的支付业务。转账给校内人员需正确填写支付对 象的工资号,银行卡号统一是公务卡号。若对个人付款多于一项,可以点击页

面右侧"\_\_\_"实现。

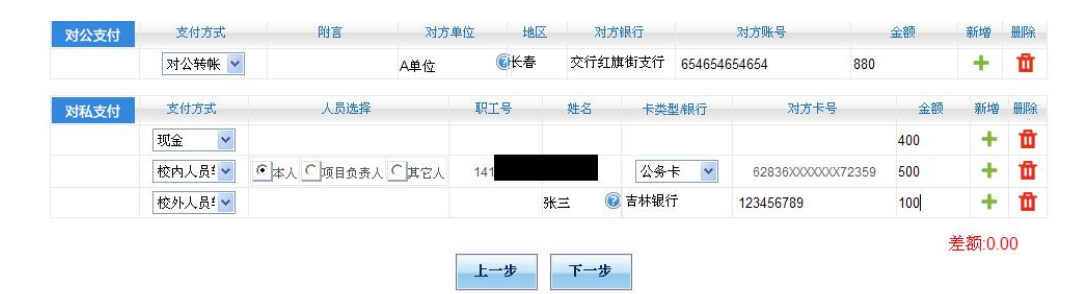

<mark>注意:</mark>①一次报销业务可以同时选择多种支付方式。每一种支付方式也可以选择多

次,通过" \* "按钮即可实现。只要查看页面右下角差额,差额若为0,则表示报销发 票金额与支付金额完全一致;②若选择对公转账,用户务必依次正确填写对方单位全称、 所在省市、对方单位的开户银行、对方单位账号、金额等信息;③冲借款方式所显示的借 款为用户所负责的项目经费中包含的所有借款,不仅仅只有以用户名义借出的借款,若用 户有其它未被授权的项目的借款,则在冲借款的时候是看不到这一条暂付款的。

#### 7、报销单状态查询更改

报销单状态共有五种:待修改业务、待提交业务、已提交业务、已完成业务、失败业务。

(1) 待修改业务:在"待提交业务"中发现报销单有问题需要更改,而退回修改的
 业务。在左边勾选需要修改或者删除的业务,在最右方点击"修改"或者"删
 除"。点击"修改"的业务将会退回到填报界面。

|      |     |                |       |       |       |      |            |            | 常报销   | また 差旅 | 费报销  | 📴 借 款 📄 我的项目 📑 系          | 统管理    |
|------|-----|----------------|-------|-------|-------|------|------------|------------|-------|-------|------|---------------------------|--------|
| 🖪 V  | 旧智  | 理              |       |       |       |      |            |            |       | 我的    | 项目 项 | 目授权 项目取消授权 查看项目授权日志 认     | 如日我的项目 |
| 负    | 责项目 | - 待修改业务        | 待提交业务 | 已提交业务 | 已完成业务 | 失败业务 |            |            |       |       |      |                           |        |
| 业务年月 | :   |                | 请选择   | •     | 业务日期: |      |            |            |       | 业务编号  | 1 :  |                           |        |
| 报销信息 |     |                |       |       | 报销金额: |      | 至          |            | 元     | 业务类型  | ł :  | 请选择                       |        |
| 删除   | 5   |                |       |       |       |      |            |            |       |       |      | 查询                        | 重置     |
| □全选  | 序号  | 业务编号           |       | 揭     | 要     |      | 金额         | 冲款金额       | 缴款金额  | 业务类型  | 部门名称 | 项目名称                      |        |
|      | 1   | CL201507280004 |       |       |       |      | ¥18,768.00 | ¥10,000.00 | ¥0.00 | 差旅费   | 资源学院 | 2015023108克拉通破坏的资源效应研究    | 修改 删除  |
|      | 2   | YB201507270007 |       |       |       |      | ¥3,600.00  | ¥0.00      | ¥0.00 | 日常报销  | 资源学院 | 2014026253新疆阿勒泰地区绿色矿山规划研究 | 修改删除   |
|      | 3   | CL201507200014 |       |       |       |      | ¥4,691.00  | ¥0.00      | ¥0.00 | 差旅费   | 资源学院 | 2014023114矿床学             | 修改 删除  |
| 总共   | 3   | 条记录 总共 1页      | 第 1页  |       |       |      |            |            |       |       |      | 1 跳转 🛛                    | ∢ ≻ н  |

(2) 待提交业务:在填报完报销单并选择了支付方式之后,并没有点击"下一步 (提交)"的业务,将自动进入"待提交业务"。待提交业务若有问题,可以 退回到"待修改业务"状态进行修改。在左方勾选需要修改的业务,点击"退 回修改",再去"待修改业务"中查找报销单并修改;若点击"确认提交", 则进入"已提交业务"状态。

| 5 项  | 目管  | 理              |       |       |       |      |  |            | 我的      | 项目项   | 目授权  | 页目取消授 | 权 查看项目授权日志 返回我的项目      |
|------|-----|----------------|-------|-------|-------|------|--|------------|---------|-------|------|-------|------------------------|
| 负罪   | 長项目 | 目 待修改业务        | 待提交业务 | 已提交业务 | 已完成业务 | 失败业务 |  |            |         |       |      |       |                        |
| 业务年月 | :   |                | 请选择   | •     | 业务日期: |      |  |            | 业务编号    |       |      |       |                        |
| 报销信息 | :   |                |       |       |       |      |  |            | Bi -    | 请选择   |      |       |                        |
| 退回修  | 改   | 确认提交           |       |       |       |      |  |            |         |       |      |       | 查询重置                   |
| 全选   | 序号  | 业务编号           |       |       | 摘要    |      |  | 金额         | 冲款金额    | 缴款金额  | 业务类型 | 部门名称  | 项目名称                   |
|      | 1   | YB201508140010 |       |       |       |      |  | ¥386.00    | ¥300.00 | ¥0.00 | 日常报销 | 资源学院  | 2015023108克拉通破坏的资源效应研究 |
|      | 2   | JK201508100009 |       |       |       |      |  | ¥111.00    | ¥0.00   | ¥0.00 | 借款   | 财务处   | 财务处业务费                 |
|      | 3   | JK201507220025 |       |       |       |      |  | ¥25,000.00 | ¥0.00   | ¥0.00 | 借款   | 资源学院  | 2015023108克拉通破坏的资源效应研究 |
|      | 4   | CL201507220007 |       |       |       |      |  | ¥9,107.00  | ¥0.00   | ¥0.00 | 差旅费  | 资源学院  | 2014023114矿床学          |
| 总共   | 4   | 条记录 总共 1 引     | 5 第1页 |       |       |      |  |            |         |       |      |       | 1 跳转 н < > н           |

(3) 已提交业务:在该状态下的业务不可以直接修改,如需修改或删除可以先选择
 需要修改或删除的报销单。点击左侧"取消提交(冲正)"将报销单退回到
 "待提交业务"。在"待提交业务"中退回修改,才可以修改或删除。

|      | 7 = -                 |                | 2 (++8 ->-, 11, 22          |               |                 | L. II. 27        |       |       |      |          |           |
|------|-----------------------|----------------|-----------------------------|---------------|-----------------|------------------|-------|-------|------|----------|-----------|
| 业务年. | 页页 <sup>3</sup><br>月: | 1月 1月11日の11日会  | * 何徒父业务                     | 已提交业务 已元政     | ·亚务 天城<br>业务日期: | XYE <del>S</del> |       |       |      | 1        | 业务编号:     |
| 报销信  | 息:                    |                |                             |               | 报销金额:           |                  |       | 厗     |      | 元  :     | 业务类型:     |
|      | たけち                   | 现到里亏           | 加沙洲之                        | 個安            |                 | 金领               | 作家玉额  | 和初天王祖 | 业务类型 | ppl J-G和 | n 项目名4    |
|      | 1                     | 03201603010003 | JK201602290007              | 信息工程学院借办公用品   | -购办公用品          | ¥28,000.00       | ¥0.00 | ¥0.00 | 借款   | 2015年科研  | FF 留学人员科研 |
|      | 2                     | 03201603010001 | CL201603010013              | 张XXX报北京差旅费用-住 | E宿费             | ¥949.00          | ¥0.00 | ¥0.00 | 差旅费  | 信息工程学    | 院培训费      |
|      |                       |                | CI 201602290006             | 张三报北京差旅费用-住行  | 官费              | ¥7,123.00        | ¥0.00 | ¥0.00 | 差旅费  | 2015年科研  | 研 留学人员科研  |
|      | 3                     | 03201602290003 | officer and a second second |               |                 |                  |       |       |      |          |           |

- (4) 己完成业务:显示财务已经处理完毕的业务。不可修改及删除。
- (5) 失败业务:显示财务处退回的业务。直接勾选相应报销单行,点击退回修改, 退回到"待修改业务"直接修改或者删除。

#### 三、网上报账系统注意事项

#### 1、不改变报账规定和审批程序

实行网上报账系统后,仅仅只改变了学校教职工以往的填报方式,相关的财务报账规 定、相应的制度和审批程序不变。同时,由于报账人不能再现场与财务人员沟通,所以<mark>请</mark> 务必保证所填电话能联系到您并按照您填写的顺序来规范黏贴票据,若由于票据黏贴不规 范导致财务报销金额与教职工填报金额有出入,由报账人自行承担。

#### 2、部分需要填写纸质报销单的要求

实行网上报账系统后,报账人在线填报并提交之后,可以打印有二维码和条形码的预 约单,不需要再填写以往的报销单据。

这里需要特别说明的是,内部转账、抚恤金、学生奖助学金和学生医药费 等项目不在网上报账系统上填报(具体项目请电话咨询财务处 8048 或 8050),下载使用财务处主页对应的三种电子表格,经办人填写后用 A4 纸打 印,正常履行签批手续,交财务报账。

#### 3、差旅费报销补充说明

差旅费填报为"三个一"原则,"一个项目、一趟差旅、一张报销单"

出差人员姓名和职别一定要按照对应的顺序填写,便于财务人员核对交通工具和住宿 的标准。

在差旅费报销选择支付方式时,下方填报金额为含补助金额。若选择支付方式仅为 "冲借款",则补助部分也将冲入借款,若借款冲完,则多余部分打入填报用户校内对私 公务卡中。

#### 4、系统使用环境要求

请确认您使用的计算机屏幕分辨率至少为 1360\*768,使用 WindowsXP 及以上操作系统,采用 IE8.0 及以上版本浏览器,并连接校园网络。

#### 5、修改单据注意事项

已提交过的单据退回重新修改,再次提交时必须重新打印,以最后一次提交的报销单 交财务。

#### 6、票据粘贴要求

图中红色方框部分正面不允许勾抹污损,背面不粘贴票据。

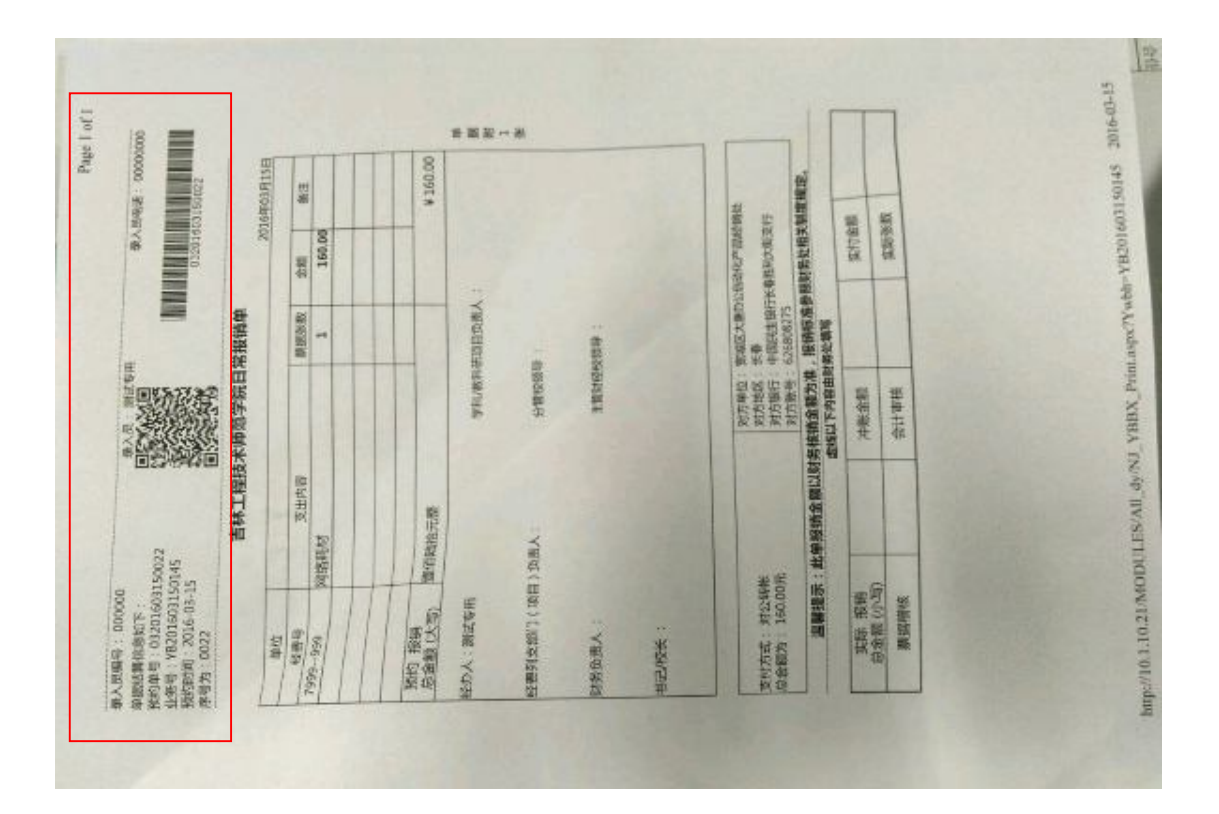

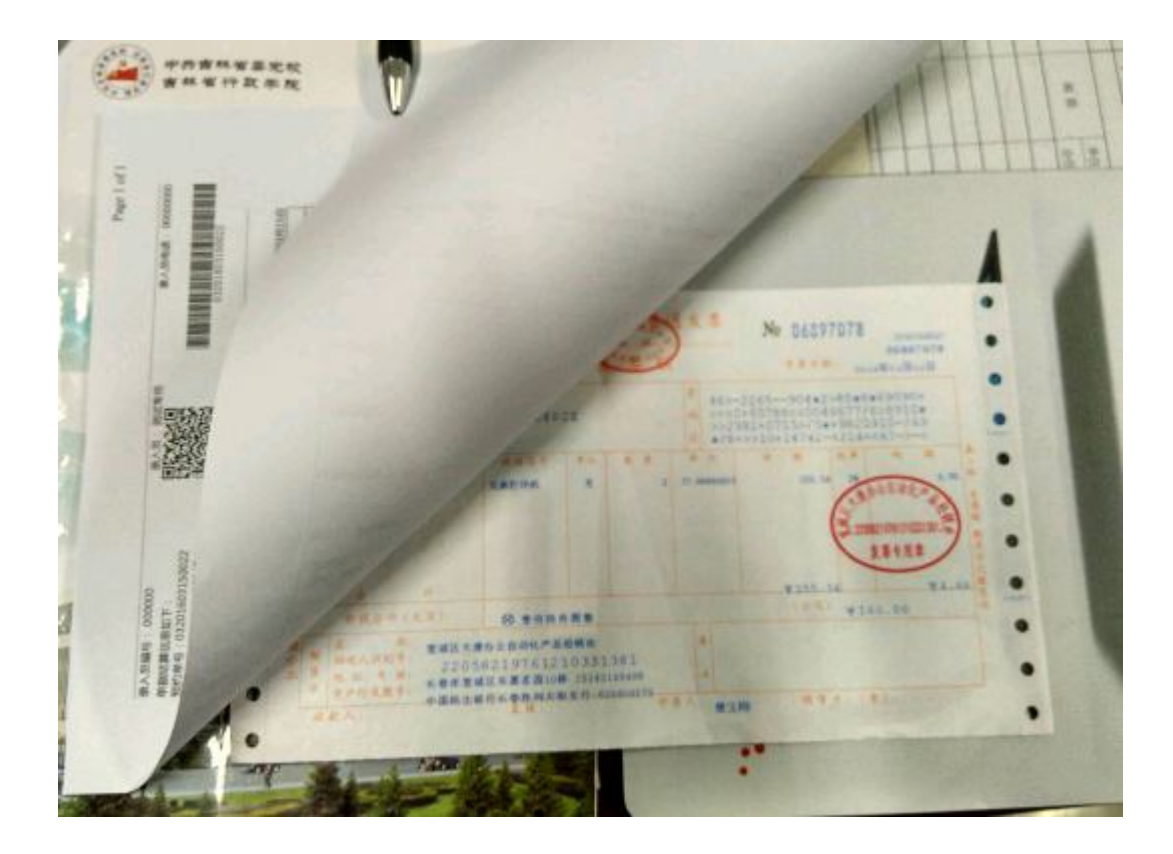

7、借款次数要求

借款人未还款次数累计达到三次及以上,系统自动不再受理借款。

## 四、报销单打印方式

## 1、显示格式:

差旅费:

| 最入员编号<br>单辉结算信<br>预约单号: CI<br>预约时间:<br>序号为: CC<br>经要号: 72 | A人見編号: 00000 最入見: 別試存用 最入見电话:<br>課結算信息如下:<br>添算号: 03201603150024<br>好号: CL201603150024<br>好号: CL201603150049<br>添計问: 2016-03-15<br>時号为: 0024 TE林工程技术师范学院差旅要报销单 2016年315日 |       |            |       |          |             |                                         |          |                    |                |    |                  |                               |         |
|-----------------------------------------------------------|----------------------------------------------------------------------------------------------------|-------|------------|-------|----------|-------------|-----------------------------------------|----------|--------------------|----------------|----|------------------|-------------------------------|---------|
| 年终决算                                                      |                                                                                                    |       |            |       |          |             | 単増新:                                    | 15ft     | me                 | (0710)         |    |                  | 2016                          | 年U3月15日 |
|                                                           | <u>¥</u>                                                                                                    |       |            |       |          |             | ~~~~~~~~~~~~~~~~~~~~~~~~~~~~~~~~~~~~~~~ | ~~~~     | <u>  4859</u><br>∨ | 7 <b>4</b> 977 | 5  |                  |                               |         |
|                                                           |                                                                                                    |       |            |       |          | ~~~~<br>xxx | ~~~~~<br>~~~~                           |          | ^                  |                | 出版 | 差 自200<br>期 至200 | 16年03月01日<br>共5天<br>16年03月05日 |         |
|                                                           | 、数                                                                                                    |       |            |       |          | 1           | <u> </u>                                |          |                    |                |    |                  |                               |         |
|                                                           |                                                                                                    |       | \$         |       | 2        |             |                                         | <b>其</b> | 他                  |                | I  | 是否需要补            | 补助<br>贴: 0_是(                 | 否」      |
|                                                           | 火车                                                                                                    | 汽车    | 飞 <b>机</b> | 轮船    | 市内交通     | 其他          | 住宿费                                     | 会务费      | /培训费               | 其他             | ť  | 从食补助             | 交遍补助                          | 其他      |
| 申请全额                                                      |                                                                                                    |       |            |       |          |             |                                         |          |                    |                |    |                  | 200.00                        |         |
| 实报全额                                                      |                                                                                                    |       |            |       |          |             |                                         |          |                    |                |    |                  |                               |         |
| SE TRE                                                    | <b>全都</b> :                                                                                                    | 大 ( 写 | 8) ø       | 偏元    | <u>š</u> |             |                                         |          |                    |                |    |                  |                               | ¥200.00 |
| 实际报销送                                                     | 全额                                                                                                    | :     |            |       |          |             |                                         |          |                    |                |    |                  |                               |         |
| 经办人:30                                                    | 赋专                                                                                                    | 用     |            |       |          |             |                                         | 榨        | 4/款科研              | 项目的            | 疲人 | <b>,</b> :       |                               |         |
| 经费列支部                                                     | BÎ ] ( ]                                                                                                    | 项目)   | 负责         | 天:    |          |             |                                         | 分        | 校领导                | :              |    |                  |                               |         |
| 财务负责人                                                     | . :                                                                                                    |       |            |       |          |             |                                         | ±۲       | inska              | <b>师号</b> :    |    |                  |                               |         |
| 书记/校长                                                     | :                                                                                                    |       |            |       |          |             |                                         |          |                    |                |    |                  |                               |         |
| <u>च्</u> रात्रं -                                        | <b>₽</b> ,⇔                                                                                                    | . #~  | \$57°₽     | · 200 | 100元     |             |                                         |          |                    |                |    |                  |                               |         |
|                                                           | 支付方式: 现全 总全额为: 200.00元<br>温馨提示:此单报销金额以功务核销金额为准,报销标准参照财务处相关制度规定。                                                                                                    |       |            |       |          |             |                                         |          |                    |                |    |                  |                               |         |

| 实际 报销<br>总金额(小写) | 冲账金额 | 实付金额 |  |
|------------------|------|------|--|
| 票据稽核             | 会计审核 | 实际张数 |  |
|                  |      |      |  |

------车船详细记录见下页------

|            |            | 车艇          | 費详细记 | 录表 |     |   |        |
|------------|------------|-------------|------|----|-----|---|--------|
| 起          | 迄 时间       | 起边          | 地点   |    | 単   | 张 |        |
| 起          | 迄          | <b>A</b> 22 | 1.54 | 票别 |     |   | 总价     |
| 月日时分       | 月日时分       | RG.         | 12   |    | 份   | 数 |        |
| 2016-02-01 | 2016-02-01 | 长春          | 北京   | 火车 | 265 | 1 | 265.00 |
| 2016-02-22 | 2016-02-23 | 北京          | 长春   | 火车 | 278 | 1 | 278.00 |
|            |            |             |      |    |     |   |        |
|            |            |             |      |    |     |   |        |
|            |            |             |      |    |     |   |        |
|            |            |             |      |    |     |   |        |
|            |            |             |      |    |     |   |        |
|            |            |             |      |    |     |   |        |
|            |            |             |      |    |     |   |        |
|            |            |             |      |    |     |   |        |
|            |            |             |      |    |     |   |        |
|            |            |             |      |    |     |   |        |
|            |            |             |      |    |     |   |        |
|            |            |             |      |    |     |   |        |
|            |            |             |      |    |     |   |        |
| 合计: 伍佰歸拾矣  | 元整         |             |      |    |     |   | 543.00 |

#### .....

#### 日常报销单:

----------录入员编号: 000000 录入员电话: 00000000 录入员:测试专用 单据结算信息如下: 预约单号:03201603150022 2 业<del>务号</del>:YB201603150145 00201600150022 预约时间:2016-03-15 序号为:0022 吉林工程技术师范学院日常报销单 2016年03月15日 单位 经费号 票据账数 金额 支出内容 畜注 7999--999 网络耗材 1 160.00 预约 报销 臺佰陆拾元整 ¥160.00 总金额(大写) 单 经办人:测试专用 据 学科/教科研项目负责人 : 附 1 张 分管校领导: 经费列支部门(项目)负责人: 主管财经校领导: 财务负责人: 书记/校长 :

|       | arra da k | 1        | 虚线以下内容由M<br>I | 榜处填写               |                 |   |
|-------|-----------|----------|---------------|--------------------|-----------------|---|
|       | 温馨提示      | :此单报销金额以 | 财务核销金额为准      | ,报销标准参照对           | 务处相关制度规定        | • |
|       |           |          | 对方账号:         | 6268 <b>0</b> 8275 |                 |   |
| 总金额为: | 160.00元   |          | 对方银行:         | 中国民生银行长            | <b>昏胜利大街支</b> 行 |   |
| 支付方式: | 对公转帐      |          | 対方地区:         | 长春                 |                 |   |
|       |           |          | 对方单位:         | 宠城区大唐办公開           | 自动化产品经销处        |   |

| 实际 报销<br>总金额(小写) | 冲账金额 | 实付金额 |  |
|------------------|------|------|--|
| 票据稽核             | 会计审核 | 实际张数 |  |

- - - - -

#### 借款单:

| 录入员编号: 000                                                                             | 000         | 录入员:测试专用        | 录入员电       | 话: 00   | 000000     |  |  |  |
|----------------------------------------------------------------------------------------|-------------|-----------------|------------|---------|------------|--|--|--|
| 单据结算信息如下:<br>预约单号:03201603150023<br>业务编号:JK201603150150<br>预约时间:2016-03-15<br>序号为:0023 |             |                 | 0320160315 | 0023    |            |  |  |  |
|                                                                                        | 吉林          | 工程技术师范学院借款      | 単          |         |            |  |  |  |
| 借款单位:<br>「                                                                             |             |                 | 20         | )16年03  | 月15日       |  |  |  |
| 经 <b>费</b> 号                                                                           | 7999999     | 田差地点            |            | 大致      | <u>\30</u> |  |  |  |
|                                                                                        |             |                 | 预计报销日期     | L」<br>阴 |            |  |  |  |
| 日返                                                                                     |             |                 | 2016-03-25 | 5       |            |  |  |  |
|                                                                                        | <b>壹仟元整</b> |                 | ¥1,000.00  |         |            |  |  |  |
| 借款责任人:0010                                                                             | 01/韩文成      | 借款责任人确认(签       | 字):        |         |            |  |  |  |
| 经办人:测试专用                                                                               |             | 学科/教科研项目        | 负责人:       |         |            |  |  |  |
| 经 <b>费列</b> 支部门(项                                                                      | 目)负责人:      | 分管校 <b>领导</b> : |            |         |            |  |  |  |
| 财务负责人 :                                                                                |             | 主管财经校领导         | :          |         |            |  |  |  |
| 书记/校长 :                                                                                |             |                 |            |         |            |  |  |  |
| 各注:所有信自 <b>必须</b> 值写准确 完整 如有法改 须重新值写借款单                                                |             |                 |            |         |            |  |  |  |

支付方式: 现金 总金额为: 1,000.00元

### 2、打印方式

在每种单据提交预约后系统会有提示:

| 来自网页 | 页的消息 🛛 🔀                                |
|------|-----------------------------------------|
|      | 提交成功,请打印,若打印页面被浏览器拦截,请点击【打印预览】按钮打开单据页面。 |
|      | 确定                                      |

点击确定后出现预览界面。

| 录入员编号: 000                                                                             | 000               |                       | 录入员电           | 话: 00  | 000000 |
|----------------------------------------------------------------------------------------|-------------------|-----------------------|----------------|--------|--------|
| 单据结算信息如下:<br>预约单号:03201603150023<br>业务编号:JK201603150150<br>预约时间:2016-03-15<br>序号为:0023 |                   |                       | 03201603150023 |        |        |
| 借款单位。                                                                                  | 吉林                | 工程技术师范学院借款            | 款 <b>单</b>     | 016年03 | 08156  |
|                                                                                        |                   | 出差地点                  | 2              |        | 人数     |
| 经费号                                                                                    | 7999999           |                       |                |        |        |
| 田没                                                                                     | カ八田県 条注100        |                       | 预计报销日          | ,<br>期 |        |
| 用速                                                                                     | ∬公用加-莆注123        |                       | 2016-03-2      | !5     |        |
| 金额                                                                                     | <b>壹仟元整</b>       |                       | ¥1,000.00      |        |        |
| 经办人:测试专用                                                                               |                   | 学科/教科研项               | 目负责人 :         |        |        |
| 经 <b>费列</b> 支部门(项                                                                      | 目)负责人:            | 分管校领导 :               |                |        |        |
| 财务负责人 :                                                                                |                   | 主管财经校领导               | ≩:             |        |        |
| 书记/校长 :                                                                                |                   |                       |                |        |        |
|                                                                                        | <b>备注:所有信息必</b> 须 | <b>随马准确、完整,如有涂改</b> 。 | 须重新值写借款单       |        |        |

支付方式: 现金 总金额为: 1,000.00元

直接点击网页上面的打印机图标进行打印 ( 💼 )。

注意:如果浏览器上部没有打印机图标,则用鼠标右键单击浏览器顶部空白区域(下图中 方框部分即可),选择"命令栏"。出现打印机图标后,再打印。

| 29000                   | 7 - Vindows Internet Ex                                                           | plorer                   |                      |                                                          |     |
|-------------------------|-----------------------------------------------------------------------------------|--------------------------|----------------------|----------------------------------------------------------|-----|
|                         |                                                                                   | € 🖌 🔂 49                 |                      | Live Search                                              | P - |
| i城 🦻                    | 京 东 商 城 🦻 聚_划_算 💋 玩                                                               | 城之家 🦻 网 址 导 🛚            | 亢 🙋 网上胡              | 超市一号店                                                    |     |
|                         | □<br>□<br>□<br>〕<br>↓<br>↓<br>↓<br>↓<br>↓<br>↓<br>↓<br>↓<br>↓<br>↓<br>↓<br>↓<br>↓ | 录入员电话: 1234564           | 1789789              | 茶单栏 (M)<br>✓ 收藏夹栏 (A)<br>✓ 兼容性视图按钮<br>命令栏 (C)<br>状态栏 (S) | (V) |
| <b>に</b><br>し<br>に<br>程 | 技术师范学院借款单                                                                         | 03201603010003<br>2016年0 | 3月 <mark>0</mark> 1日 | ✓ 锁定工具栏 (B)<br>自定义 (C)                                   | •   |
| 2                       | 出差地点                                                                              | 天数                       | 人数                   |                                                          |     |